# Funcesp fácil **Como simular** empréstimo

SAIBA COMO REALIZAR A SIMULAÇÃO DE UM NOVO EMPRÉSTIMO PELA ÁREA LOGADA DO PORTAL.

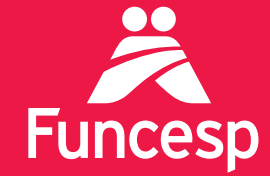

Presente no futuro de nossos participantes

# Como realizar a simulação de um novo empréstimo

A ÁREA LOGADA DO PORTAL DA FUNCESP TRAZ UMA SÉRIE DE SERVIÇOS. SIGA OS PASSOS ABAIXO:

ACESSE SUA CONTA EM QUATRO PASSOS:

Acesse o portal pelo endereço **www.funcesp.com.br;** 

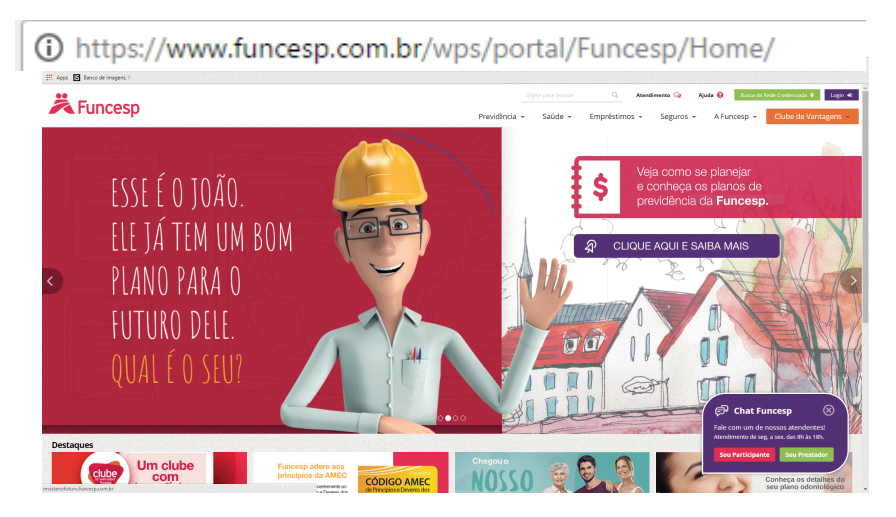

(2)

Clique em **Login** no canto superior direito da página inicial do portal;

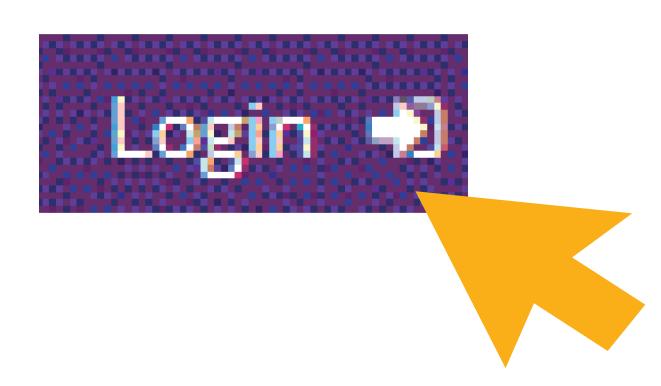

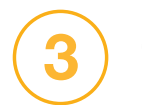

# Clique em Participantes e Usuários;

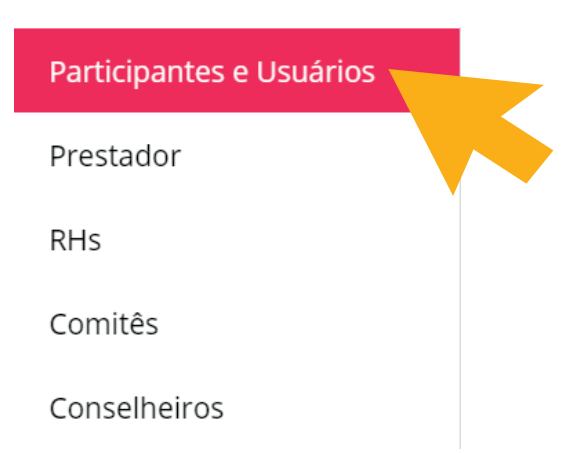

(4)

No campo Identificação insira o **número do seu CPF** e posteriormente a sua **senha**.

#### Login

| Identificação               |                                   | <br> |
|-----------------------------|-----------------------------------|------|
| Digite seu CPF ou número de | contrato                          |      |
| Senha                       |                                   |      |
| Digite sua senha            |                                   |      |
| Não sou um robô             | reCAPTCHA<br>Privacidade - Termos |      |
|                             | Continuar                         |      |

Caso você **não possua** ou não se lembre da senha, clique em "Recuperar senha" para obter uma senha provisória a ser enviada ao seu e-mail cadastrado.

Se não tiver um e-mail cadastrado, entre em contato com o **Disque-Funcesp** pelo número **(11) 3065 3000 ou 0800 012 7173.** 

## COMO SIMULAR UM NOVO EMPRÉSTIMO:

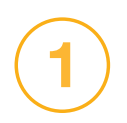

## Uma vez logado, você terá acesso aos **Serviços On-line;**

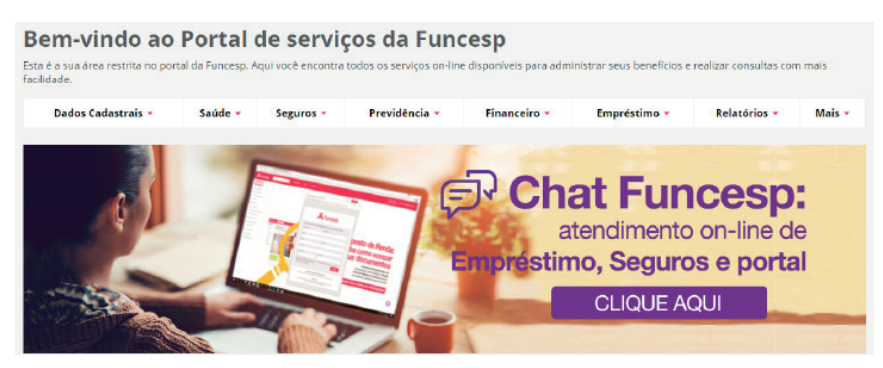

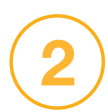

Selecione o menu **Empréstimo** e clique na aba "**Empréstimo Pessoal**";

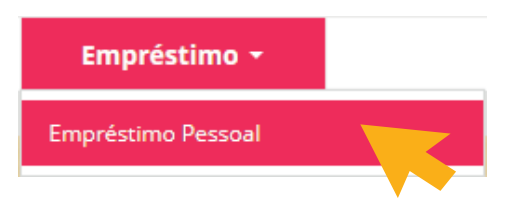

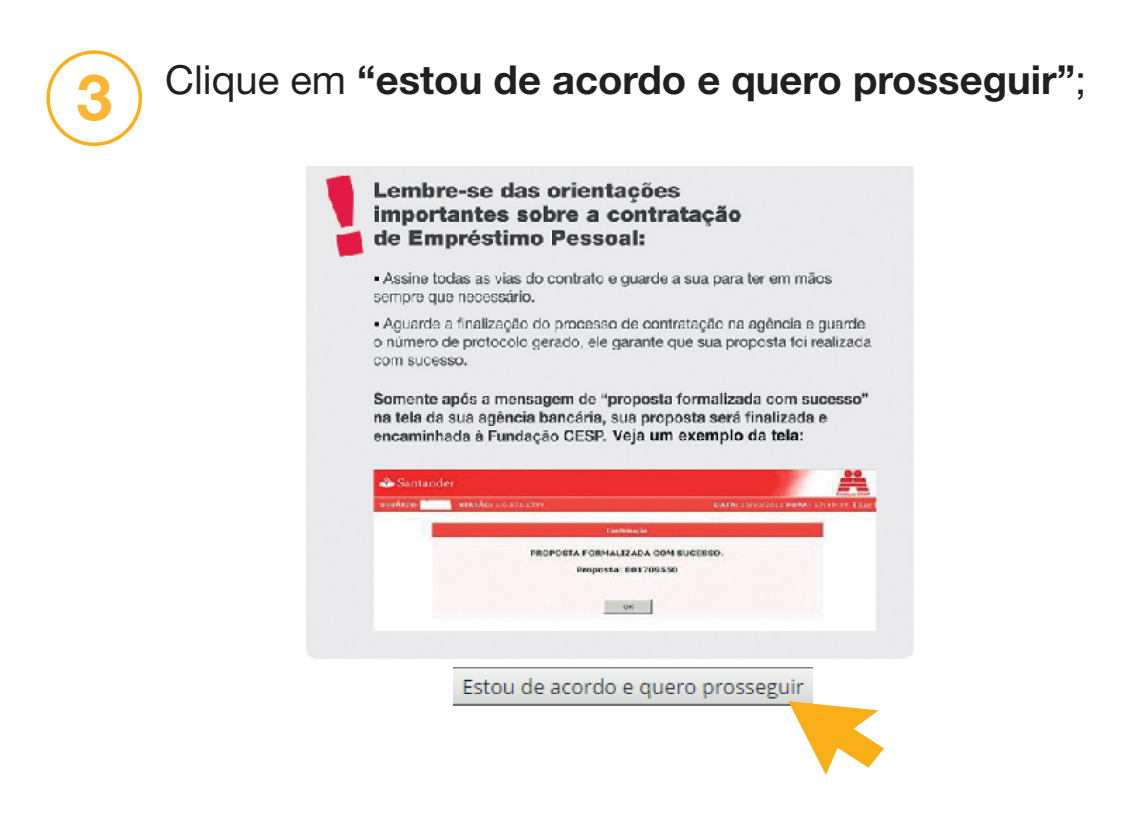

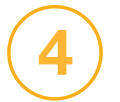

Clique no botão **Entrar** para ser redirecionado ao ambiente do Santander;

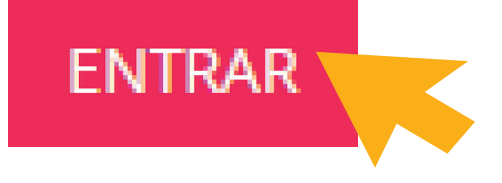

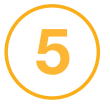

Selecione o menu **Simulação** no canto superior esquerdo e clique em **"Novo Empréstimo"**;

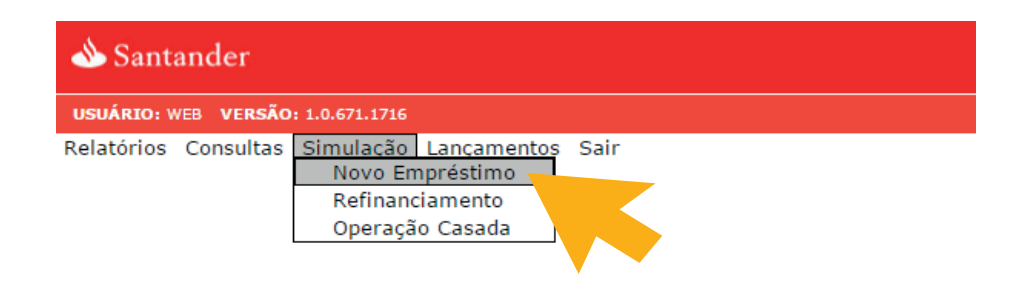

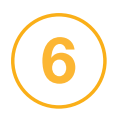

Digite o Valor Solicitado e clique em Calcular;

| Simulação Novo Empréstimo                                                                |                                                                   |                                           |                 |              |                          |  |  |  |
|------------------------------------------------------------------------------------------|-------------------------------------------------------------------|-------------------------------------------|-----------------|--------------|--------------------------|--|--|--|
| DIGITE O VALOR DESEJADO.                                                                 |                                                                   | CLIQUE NA OPÇÃO DE FINANCIAMENTO DESEJADA |                 |              |                          |  |  |  |
| Valor Solicitado<br>0,00                                                                 | Vcto.1ª.Parcela<br>30/04/2017                                     | Calcular                                  | VIr. a Creditar | VIr: Parcela | Qtd. Parc. IOF           |  |  |  |
| Valor Maximo<br>Disponivel<br>38.677,50<br>Data Fim do Beneficio                         | Margem<br>Disponivel<br>1.082,97<br>Data do Crédito<br>31/03/2017 |                                           |                 |              |                          |  |  |  |
| CLIQUE EM "CALCULAR" PARA DEMONSTRAR AS OPÇÕES DE<br>PARCELAS.                           |                                                                   |                                           |                 |              |                          |  |  |  |
| Comp:                                                                                    | Banco:                                                            | Agência: DV:                              | Conta:          | DV:          | Vir. a Creditar:<br>0,00 |  |  |  |
| (*) Os valores apresentados nesta simulação são estimados para os próximos 4 dias úteis. |                                                                   |                                           |                 |              |                          |  |  |  |
|                                                                                          |                                                                   | Confirmar                                 | Voltar          |              |                          |  |  |  |

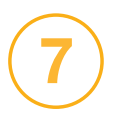

Opções com os valores das parcelas irão aparecer no canto direito da tela. Clique na condição que melhor se encaixa a sua proposta;

| Vlr. a Creditar | Vir. Parcela | Qtd | . Parc. IOF | : |
|-----------------|--------------|-----|-------------|---|
|                 |              |     |             |   |
| 1.982,48        | 684,04       | 003 | 17,52       |   |
| 1.980,00        | 518,22       | 004 | 20,00       |   |
| 1.977,51        | 418,73       | 005 | 22,49       |   |
| 1.975,05        | 352,41       | 006 | 24,95       |   |
| 1.972,59        | 305,04       | 007 | 27,41       |   |
| 1.970,15        | 269,52       | 008 | 29,85       |   |
| 1.967,71        | 241,90       | 009 | 32,29       |   |
| 1.965,28        | 219,80       | 010 | 34,72       |   |
| 1.962,89        | 201,73       | 011 | 37,11       |   |
| 1.960,49        | 186,67       | 012 | 39,51       |   |
| 1.958,47        | 173,93       | 013 | 41,53       |   |
| 1.956,73        | 163,01       | 014 | 43,27       |   |
| 1.955,23        | 153,55       | 015 | 44,77       |   |
| 1,953,92        | 145,27       | 016 | 46,08       |   |

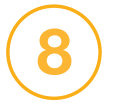

Clique em confirmar para gerar a proposta pelo sistema.

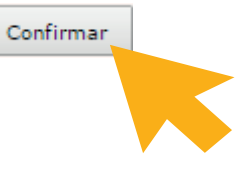

Para formalização do empréstimo, imprima a proposta, entregue em qualquer agência do Banco Santander e aguarde o protocolo gerado, ele garante que sua proposta foi realizada com sucesso.

Pronto! Agora você tem acesso a sua simulação.

Se tiver outras dúvidas sobre os serviços disponíveis para você, acesse o menu **Ajuda** no portal para baixar outros tutoriais.